# **MODBUS INTERFACE**

RIGHT FROM THE START

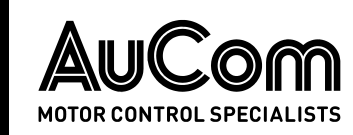

# Contents

| Warnings                           | 2                                                                                                    |
|------------------------------------|----------------------------------------------------------------------------------------------------|
| Important User Information         | 2                                                                                                    |
| Installation                       | 2                                                                                                    |
| Adjustment                         | 4                                                                                                    |
| Master Configuration               | 4                                                                                                    |
| LEDs                               | 4                                                                                                    |
| Operation                          | 5                                                                                                    |
| Modbus Control via Remote Operator | 13                                                                                                    |
| Specifications                     | 14                                                                                                    |
|                                    | Warnings<br>Important User Information<br>Installation<br>Adjustment<br>Master Configuration<br>LEDs<br>Operation<br>Modbus Control via Remote Operator<br>Specifications |

# **Product Compatibility**

This interface is suitable for use with AuCom CSX, EMX3 and MV soft starters.

# Disclaimer

The examples and diagrams in this manual are included solely for illustrative purposes. The information contained in this manual is subject to change at any time and without prior notice. In no event will responsibility or liability be accepted for direct, indirect or consequential damages resulting from the use or application of this equipment.

© 2019 AuCom Electronics Ltd. All Rights Reserved.

# 1. Warnings

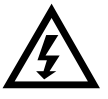

### WARNING

For your safety, isolate the soft starter from mains voltage before attaching or removing accessories.

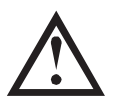

### CAUTION

Remove mains and control voltage from the soft starter before attaching or removing accessories. Failure to do so may damage the equipment.

# 2. Important User Information

Observe all necessary safety precautions when controlling the soft starter remotely. Alert personnel that machinery may start without warning.

It is the installer's responsibility to follow all instructions in this manual and to follow correct electrical practice.

Use all internationally recognised standard practice for RS-485 communications when installing and using this equipment.

# 3. Installation

# 3.1 Installation Procedure

- 1. Remove control power and mains supply from the soft starter.
- 2. Fully pull out the top and bottom retaining clips on the interface. [A]
- 3. Line up the interface with the comms port slot. [B]
- 4. Push in the top and bottom retaining clips to secure the interface to the starter. [C]
- 5. Apply control power to the soft starter.

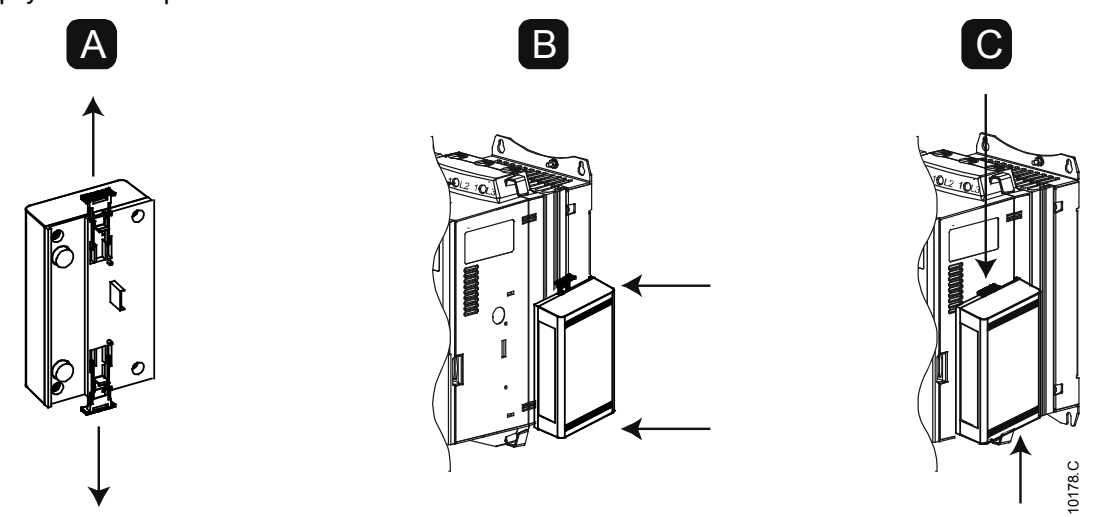

To remove the interface:

- 1. Take the interface off-line.
- 2. Remove control power and mains supply from the soft starter.
- 3. Disconnect all external wiring from the interface.
- 4. Fully pull out the top and bottom retaining clips on the interface. [A]
- 5. Pull the interface away from the soft starter.

# 3.2 Connection

CSX: For the Modbus Interface to accept fieldbus commands, a link must be fitted across terminals A1-02 on the soft starter.

EMX3 and MV: Input links are required across the stop and reset inputs if the soft starter is being operated in Remote mode. In Local mode, links are not required.

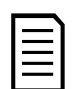

**NOTE** EMX3 and MV: Parameter *Comms in Remote* selects whether the soft starter will accept Start and Stop commands from the Serial Network

starter will accept Start and Stop commands from the Serial Network Master while in Remote Mode. Refer to the soft starter user manual for parameter details.

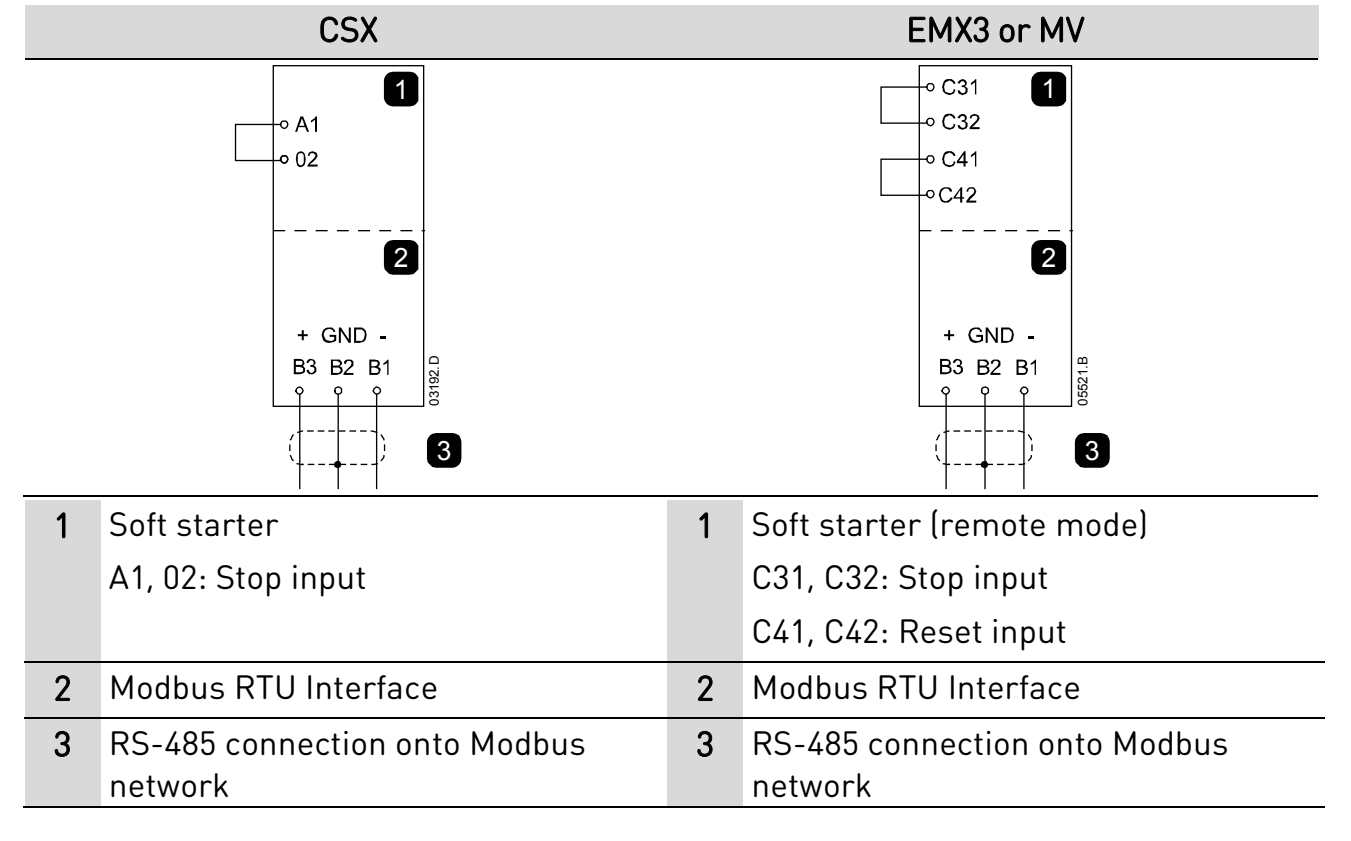

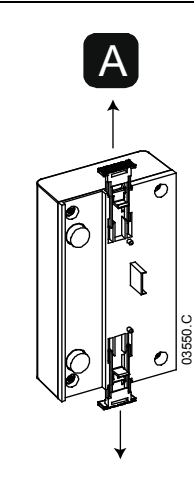

# 4. Adjustment

Network communication parameters must be set on the Modbus Interface. DIP switch settings take effect on the power-up of the Modbus Interface via the soft starter.

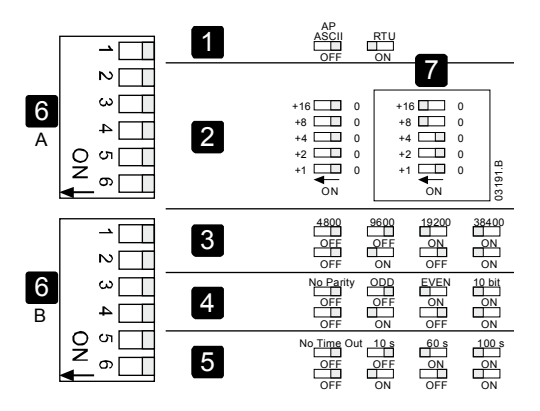

| 1 | Protocol              |
|---|-----------------------|
| 2 | Address               |
| 3 | Baud rate             |
| 4 | Parity                |
| 5 | Timeout (seconds)     |
| 6 | DIP switch            |
| 7 | Example: Address = 24 |

# 5. Master Configuration

For standard Modbus 11-bit transmission, the Master must be configured for 2 stop bits with No Parity and 1 stop bit for odd or even parity.

For 10-bit transmission, the Master must be configured for 1 stop bit.

In all cases, the Master baud rate and slave address must match those set on the Modbus Interface DIP switches.

The data polling interval must be long enough for the interface to respond. Short polling intervals may cause inconsistent or incorrect behaviour, particularly when reading multiple registers. The recommended minimum polling interval is 300 ms.

# 6. LEDs

The Network Status LED (1) indicates the state of the communications link between the interface and the network. LED operation is as follows:

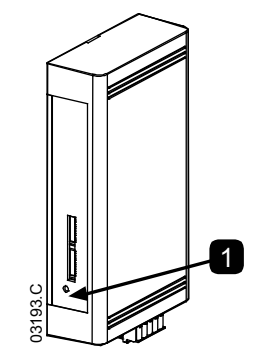

| Off      | Soft starter not powered up |
|----------|-----------------------------|
| On       | Communication active        |
| Flashing | Communication inactive      |

NOTE

If communication is inactive, the soft starter may trip if the Communications Timeout function has been set on the interface. When communication is restored, the soft starter will require a reset.

# 7. Operation

### NOTE

The available features and parameter details may vary according to the model and software version of the starter. Refer to the soft starter user manual for details of parameters and supported features.

### 7.1 Modbus Functions

The Modbus Interface supports the following Modbus functions:

- 03 Read multiple registers
- 06 Write single register
- 16 Write multiple registers

Modbus broadcast functions are not supported.

CSX soft starters (including Remote Operator):

- Read multiple registers 40003 to 40008
- Write single register 40002

EMX3 and MV soft starters:

- Read multiple registers starting from 40003 up to a maximum of 119 register blocks.
- Single write register 40002 or multiple write registers 40009 to 40599.

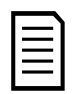

#### NOTE

A multiple read across register boundary 40008/40009 will result in a Modbus Error code 05 at the Master.

### 7.2 Modbus Registers

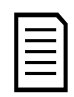

#### NOTE

Registers 40600 and above are not compatible with CSX soft starters. For CSX, use registers 40002~40008.

| Register | Description    | Bits   | Details                                     |
|----------|----------------|--------|---------------------------------------------|
| 40002    | Command        | 0 to 2 | To send a command to the starter, write the |
|          | (single write) |        | required value:                             |
|          |                |        | 1 = Start                                   |
|          |                |        | 2 = Stop                                    |
|          |                |        | 3 = Reset                                   |
|          |                |        | 4 = Quick stop (coast to stop)              |
|          |                |        | 5 = Forced communication trip               |
|          |                |        | 6 = Start using Parameter Set 1             |
|          |                |        | 7 = Start using Parameter Set 2             |
|          |                | 3 to 7 | Reserved                                    |

| Register           | Description         | Bits    | Details                                         |
|--------------------|---------------------|---------|-------------------------------------------------|
| 40003              | Starter state       | 0 to 3  | 1 = Ready                                       |
|                    |                     |         | 2 = Starting                                    |
|                    |                     |         | 3 = Running                                     |
|                    |                     |         | 4 = Stopping (including braking)                |
|                    |                     |         | 5 = Restart delay (including temperature check) |
|                    |                     |         | 6 = Tripped                                     |
|                    |                     |         | 7 = Programming mode                            |
|                    |                     |         | 8 = Jog forward                                 |
|                    |                     |         | 9 = Jog reverse                                 |
|                    |                     | 4       | (1 = Positive phase sequence, only valid if     |
|                    |                     |         | Initialised =1)                                 |
|                    |                     | 5       | 1 = Current exceeds FLC                         |
|                    |                     | 6       | 0 = Uninitialised                               |
|                    |                     |         | 1 = Initialised                                 |
|                    |                     | 7       | 0 = Remote Operator communications are OK       |
|                    |                     |         | 1 = Remote Operator/Communications device       |
|                    |                     |         | fault                                           |
| 40004              | Trip code           | 0 to 7  | Refer to Trip Codes on page 9                   |
| 40005              | Motor current       | 0 to 7  | Average 3-phase motor current (A)               |
| 40006              | Motor temperature   | 0 to 7  | Motor 1 temperature (thermal model)             |
| 40007              | Product             | 0 to 2  | Product parameter list version                  |
|                    | information         | 3 to 7  | Product type code:                              |
|                    |                     |         | 4 = CSX                                         |
|                    |                     |         | 6 = EMX3                                        |
|                    |                     | 0.5     | 11 = MV                                         |
| 40008              | Serial Protocol     | 0 to 7  | Communication protocol between interface and    |
|                    | Version             | 0.5     | starter                                         |
| 40009 1            | Parameter           | 0 to 7  | Manage soft starter programmable parameters     |
|                    | management          |         |                                                 |
|                    | Isingle or multiple |         |                                                 |
| 60600              | Version             | 0 to 5  | Record                                          |
| 40000              | Version             | 6 to 8  | Parameter list version number                   |
|                    |                     | 9 to 15 | Product type code:                              |
|                    |                     | , 10 10 | 4 = CSX                                         |
|                    |                     |         | 6 = FMX3                                        |
|                    |                     |         | 11 = MV                                         |
| 40601              | Reserved            |         |                                                 |
| 40602 <sup>2</sup> | Changed             | 0 to 7  | 0 = No parameters have changed                  |
|                    | parameter number    |         | 1~255 = Index number of the last parameter      |
|                    |                     |         | changed                                         |
|                    |                     | 8 to 15 | Total number of parameters available in the     |
|                    |                     |         | starter                                         |

| Register           | Description       | Bits     | Details                                       |
|--------------------|-------------------|----------|-----------------------------------------------|
| 40603 <sup>2</sup> | Changed           | 0 to 13  | Value of the last parameter that was changed, |
|                    | parameter value   |          | as indicated in register 40602                |
|                    |                   | 14 to 15 | Reserved                                      |
| 40604              | Starter state     | 0 to 4   | 0 = <i>Reserved</i>                           |
|                    |                   |          | 1 = Ready                                     |
|                    |                   |          | 2 = Starting                                  |
|                    |                   |          | 3 = Running                                   |
|                    |                   |          | 4 = Stopping                                  |
|                    |                   |          | 5 = Not ready                                 |
|                    |                   |          | (restart delay, restart temperature check)    |
|                    |                   |          | 6 = Tripped                                   |
|                    |                   |          | 7 = Programming mode                          |
|                    |                   |          | 8 = Jog forward                               |
|                    |                   |          | 9 = Jog reverse                               |
|                    |                   | 5        | 1 = Warning                                   |
|                    |                   | 6        | 0 = Uninitialised                             |
|                    |                   |          | 1 = Initialised                               |
|                    |                   | 7        | 0 = Local control                             |
|                    |                   |          | 1 = Remote control                            |
|                    |                   | 8        | 0 = Parameter(s) have changed since last      |
|                    |                   |          | parameter read                                |
|                    |                   |          | 1 = No parameters have changed <sup>2</sup>   |
|                    |                   | 9        | 0 = Negative phase sequence                   |
|                    |                   |          | 1 = Positive phase sequence                   |
|                    | _                 | 10 to 15 | Refer to Trip Codes on page 9                 |
| 40605              | Current           | 0 to 13  | Average rms current across all three phases   |
|                    |                   | 14 to 15 | Reserved                                      |
| 40606              | Current           | 0 to 9   | Current (% motor FLC)                         |
|                    |                   | 10 to 15 | Reserved                                      |
| 40607              | Motor temperature | 0 to 7   | Motor 1 thermal model (%)                     |
|                    |                   | 8 to 15  | Motor 2 thermal model (%)                     |
| 40608              | Power             | 0 to 11  | Power                                         |
|                    |                   | 12 to 13 | Power scale                                   |
|                    |                   |          | 0 = Multiply power by 10 to get W             |
|                    |                   |          | 1 = Multiply power by 100 to get W            |
|                    |                   |          | 2 = Power (kW)                                |
|                    |                   |          | 3 = Multiply power by 10 to get kW            |
|                    |                   | 14 to 15 | Reserved                                      |
| 40609              | % Power factor    | 0 to 7   | 100% = power factor of 1                      |
|                    |                   | 8 to 15  | Reserved                                      |
| 40610              | Voltage           | 0 to 13  | Average rms voltage across all three phases   |
|                    |                   |          | (medium voltage products only)                |
|                    |                   | 14 to 15 | Reserved                                      |

| Register        | Description         | Bits     | Details                                             |
|-----------------|---------------------|----------|-----------------------------------------------------|
| 40611           | Current             | 0 to 13  | Phase 1 current (rms)                               |
|                 |                     | 14 to 15 | Reserved                                            |
| 40612           | Current             | 0 to 13  | Phase 2 current (rms)                               |
|                 |                     | 14 to 15 | Reserved                                            |
| 40613           | Current             | 0 to 13  | Phase 3 current (rms)                               |
|                 |                     | 14 to 15 | Reserved                                            |
| 40614           | Voltage             | 0 to 13  | Phase 1 voltage, rms (medium voltage products only) |
|                 |                     | 14 to 15 | Reserved                                            |
| 40615           | Voltage             | 0 to 13  | Phase 2 voltage, rms (medium voltage products only) |
|                 |                     | 14 to 15 | Reserved                                            |
| 40616           | Voltage             | 0 to 13  | Phase 3 voltage, rms (medium voltage products       |
|                 |                     |          | only)                                               |
|                 |                     | 14 to 15 | Reserved                                            |
| 40617           | Parameter list      | 0 to 7   | Parameter list minor revision                       |
|                 | version number      | 8 to 15  | Parameter list major version                        |
| 40618           | Digital input state | 0 to 15  | For all inputs, 0 = open, 1 = closed (shorted)      |
|                 |                     |          | 0 = Start                                           |
|                 |                     |          | 1 = Stop                                            |
|                 |                     |          | 2 = Reset                                           |
|                 |                     |          | 3 = Input A                                         |
|                 |                     |          | 4 = Input B                                         |
|                 |                     |          | 5 = Input C, if fitted                              |
|                 |                     |          | 6 = Input D, if fitted                              |
|                 |                     |          | 7 to 15 = <i>Reserved</i>                           |
| 40619~<br>40631 | Reserved            |          |                                                     |

<sup>1</sup> Refer to the relevant soft starter literature for a complete parameter list. The first product parameter is always allocated to register 40009. The last product parameter is allocated to register 40XXX, where XXX = 008 plus total number of available parameters in the product.

<sup>2</sup> Reading register 40603 (Changed parameter value) will reset registers 40602 (Changed parameter number) and 40604 (Parameters have changed). Always read registers 40602 and 40604 before reading register 40603.

# 7.3 Trip Codes

| Trip Code       | Description                                                              | CSX | CSX <i>i</i> | EMX3 | MV |
|-----------------|--------------------------------------------------------------------------|-----|--------------|------|----|
| 1               | Excess start time                                                        |     | •            | •    | •  |
| 2               | Motor overload                                                           |     | •            | •    | •  |
| 3               | Motor thermistor                                                         |     | •            | •    | •  |
| 4               | Current imbalance                                                        |     | •            | •    | •  |
| 5               | Frequency                                                                | •   | •            | ٠    | •  |
| 6               | Phase sequence                                                           |     | •            | •    | •  |
| 7               | Instantaneous overcurrent                                                |     |              | •    | •  |
| 8               | Powerloss                                                                | •   | •            | •    | •  |
| 9               | Undercurrent                                                             |     |              | •    | •  |
| 10              | Heatsink (starter) overtemperature                                       |     |              | •    | •  |
| 11              | Motor connection                                                         |     |              | •    | •  |
| 12              | Input A trip                                                             |     |              | •    | •  |
| 13              | FLC too high                                                             |     |              | •    | •  |
| 14              | Unsupported option (function not available in inside delta)              |     |              | •    |    |
| 15              | Starter communication (between device and soft starter)                  | •   | ٠            | •    | •  |
| 16              | Network communication (between device and network)                       | •   | •            | •    | •  |
| 17              | Internal fault x (where x is the fault code detailed in the table below) |     |              | •    | •  |
| 20 <sup>1</sup> | Ground fault                                                             |     |              | •    | •  |
| 23              | Parameter out of range                                                   |     |              | ٠    | •  |
| 24              | Input B trip                                                             |     |              | •    | •  |
| 25              | Bypass fail (bypass contactor)                                           |     |              | ٠    | •  |
| 26              | L1 phase loss                                                            |     |              | •    | •  |
| 27              | L2 phase loss                                                            |     |              | •    | •  |
| 28              | L3 phase loss                                                            |     |              | •    | •  |
| 29              | L1-T1 shorted                                                            |     |              | ٠    | •  |
| 30              | L2-T2 shorted                                                            |     |              | •    | •  |
| 31              | L3-T3 shorted                                                            |     |              | ٠    | •  |
| 32              | Motor 2 overload                                                         |     |              | ٠    | •  |
| 33 <sup>2</sup> | Time-overcurrent (Bypass overload)                                       |     | •            | •    |    |
| 34              | SCR overtemperature                                                      |     |              |      | •  |
| 35              | Battery/clock                                                            |     |              | •    | •  |
| 36              | Thermistor circuit                                                       |     |              | •    |    |
| 37              | RTD/PT100 A                                                              |     |              | •    |    |
| 38 <sup>1</sup> | RTD/PT100 B                                                              |     |              | •    |    |
| 39 <sup>1</sup> | RTD/PT100 C                                                              |     |              | •    |    |

| Trip Code       | Description       | CSX | CSX <i>i</i> | EMX3 | MV |
|-----------------|-------------------|-----|--------------|------|----|
| 40 <sup>1</sup> | RTD/PT100 D       |     |              | •    |    |
| 41 <sup>1</sup> | RTD/PT100 E       |     |              | •    |    |
| 42 <sup>1</sup> | RTD/PT100 F       |     |              | •    |    |
| 43 <sup>1</sup> | RTD/PT100 G       |     |              | •    |    |
| 45              | RTD circuit fail  |     |              | •    |    |
| 46              | Analog input trip |     |              | •    | •  |

<sup>1</sup> Available with EMX3 only if the appropriate option card is fitted.

<sup>2</sup> For EMX3, time-overcurrent protection is only available on internally bypassed models.

### Internal Fault X

The table below details the internal fault code associated with trip code 17.

| Internal fault | Message displayed on the keypad                      |
|----------------|------------------------------------------------------|
| 70 ~ 72        | Current Read Err Lx                                  |
| 73             | ATTENTION! Remove Mains Volts                        |
| 74 ~ 76        | Motor Connection Tx                                  |
| 77 ~ 79        | Firing Fail Px                                       |
| 80 ~ 82        | VZC Fail Px                                          |
| 83             | Low Control Volts                                    |
| 84 ~ 98        | Internal fault X                                     |
|                | Contact your local supplier with the fault code (X). |

### 7.4 Examples

Command: Start

| Message | Starter<br>Address | Function Code | Register<br>Address | Data | CRC        |
|---------|--------------------|---------------|---------------------|------|------------|
| In      | 20                 | 06            | 40002               | 1    | CRC1, CRC2 |
| Out     | 20                 | 06            | 40002               | 1    | CRC1,CRC 2 |

Starter state: Running

| Message | Starter<br>Address | Function Code | Register<br>Address | Data     | CRC        |
|---------|--------------------|---------------|---------------------|----------|------------|
| In      | 20                 | 03            | 40003               | 1        | CRC1, CRC2 |
| Out     | 20                 | 03            | 2                   | xxxx0011 | CRC1, CRC2 |

Trip code: Motor overload

| Message | Starter<br>Address | Function Code | Register<br>Address | Data     | CRC        |
|---------|--------------------|---------------|---------------------|----------|------------|
| In      | 20                 | 03            | 40004               | 1        | CRC1, CRC2 |
| Out     | 20                 | 03            | 2                   | 00000010 | CRC1, CRC2 |

#### Download parameter from starter EMX3 and MV: Read Parameter 3, *Locked Rotor Current* (Parameter 1C), 600%

| Message | Starter<br>Address | Function Code | Register<br>Address | Data | CRC        |
|---------|--------------------|---------------|---------------------|------|------------|
| In      | 20                 | 03            | 40011               | 1    | CRC1, CRC2 |
| Out     | 20                 | 03            | 2 (bytes)           | 600  | CRC1, CRC2 |

Upload single parameter to starter

EMX3 and MV: Write Parameter 12, Stop Mode (Parameter 2H), set = 1

| Message | Starter<br>Address | Function Code | Register<br>Address | Data | CRC        |
|---------|--------------------|---------------|---------------------|------|------------|
| In      | 20                 | 06            | 40020               | 1    | CRC1, CRC2 |
| Out     | 20                 | 06            | 40020               | 1    | CRC1, CRC2 |

Upload multiple parameters to starter

EMX3 and MV: Write Parameters 6, 7, 8 (parameters 2B *Start Ramp Time*, 2C *Initial Current*, 2D *Current Limit*). Set to values of 15 seconds , 300%, 350% respectively.

| Address Address                      | 0    |
|--------------------------------------|------|
| In 20 16 40014,3 15, 300, 350 CRC1,  | CRC2 |
| Out 20 16 40014,3 15, 300, 350 CRC1, | CRC2 |

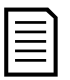

#### NOTE

This function can only be used to upload consecutive parameters. The Register field indicates the number of parameters to be uploaded, and the register number of the first parameter.

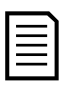

### NOTE

Parameter information can only be uploaded/downloaded from EMX3 and MV starters.

### 7.5 Modbus Error Codes

| Code | Description                  | Example                                                                                                    |
|------|------------------------------|----------------------------------------------------------------------------------------------------|
| 01   | Illegal function code        | Function other than 03, 06 or 16                                                                                  |
| 02   | Illegal data address         | Register number invalid                                                                                           |
| 03   | Not readable data            | Register not allowed for data reading                                                                             |
| 04   | Not writable data            | Register not allowed for data writing                                                                             |
| 05   | Data boundary fault          | Multiple data transfer across data boundary or data size more than 125                                            |
| 06   | Invalid command code         | eg writing "6" into 40003                                                                                         |
| 07   | Illegal parameter read       | Invalid parameter number                                                                                          |
| 08   | Illegal parameter write      | Invalid parameter number, read only, or hidden<br>parameter                                                       |
| 09   | Unsupported<br>command       | Sending a serial command to the starter with<br>parameter <i>Comms in Remote</i> set = Disable Control in<br>RMT. |
| 10   | Local communication<br>error | Communication error between Modbus slave and starter                                                              |

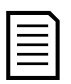

### NOTE

Some of the above codes are different from those defined in the Modbus Application Protocol Specification available on <u>www.modbus.org</u>.

# 8. Modbus Control via Remote Operator

The Modbus Interface can be used to connect a Remote Operator to the soft starter, enabling control via an RS-485 serial communications network. Refer to the Remote Operator instructions for details on connecting the Remote Operator to the starter. Connect the Remote Operator to the network as described in the following sections.

# 8.1 Grounding and Shielding

Twisted pair data cable with earth shield is recommended. The cable shield should be connected to the GND device terminal at both ends and one point of the site protective earth.

# 8.2 Termination Resistors

In long cable runs prone to excessive noise interference, termination resistors should be installed between the data lines at both ends of the RS-485 cable. This resistance should match the cable impedance (typically 120  $\Omega$ ). Do not use wire wound resistors.

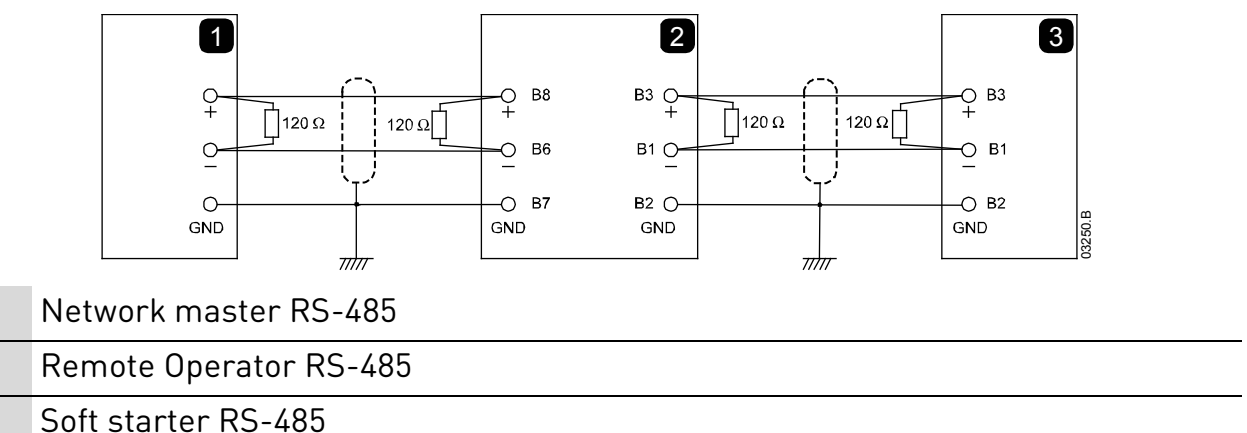

# 8.3 RS-485 Data Cable Connection

1

2

3

Daisy chain connection is recommended. This is achieved by parallel connections of the data cable at the actual device terminals.

# 8.4 Remote Operator RS-485 Network Connection Specifications

| Input impedance:                     | 12 kΩ                                    |
|--------------------------------------|------------------------------------------|
| Common mode voltage range:           | - 7 V to + 12 V                          |
| Input sensitivity:                   | ± 200 mV                                 |
| Minimum differential output voltage: | 1.5 V (with max loading of 54 $\Omega$ ) |

# 9. Specifications

#### • Enclosure

| Dimensions | 40 mm (W) x 166 mm (H) x 90 m | m (D) |
|------------|-------------------------------|-------|
| Weight     |                               | 250 g |
| Protection |                               | IP20  |

### • Mounting

Spring-action plastic mounting clips (x 2)

### • Connections

| Soft starter       | 6-wa                                    | y pin assembly      |
|--------------------|-----------------------------------------|---------------------|
| Network            | 5-way male and unpluggable female conne | ctor (supplied)     |
| Maximum cable size |                                         | 2.5 mm <sup>2</sup> |

#### • Settings

| Protocol                     | Modbus RTU, AP ASCII         |
|------------------------------|------------------------------|
| Address range                | 0 to 31                      |
| Data rate (bps)              | 4800, 9600, 19200, 38400     |
| Parity                       | None, Odd, Even, 10-bit      |
| Timeout None (off), 10 secon | nds, 60 seconds, 100 seconds |

#### • Certifications

| CE   |                          | EN 60947-4-2   |
|------|--------------------------|----------------|
| RCM  |                          | IEC 60947-4-2  |
| RoHS | Compliant with EU Direct | ive 2011/65/EU |

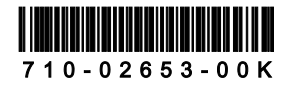